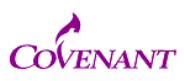

1. sign in to IRBNet

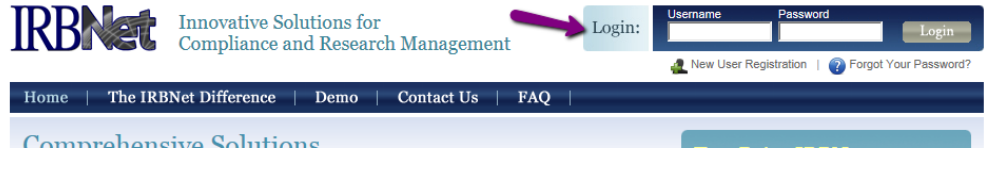

2. Find your project. Go to the Project History tab and click

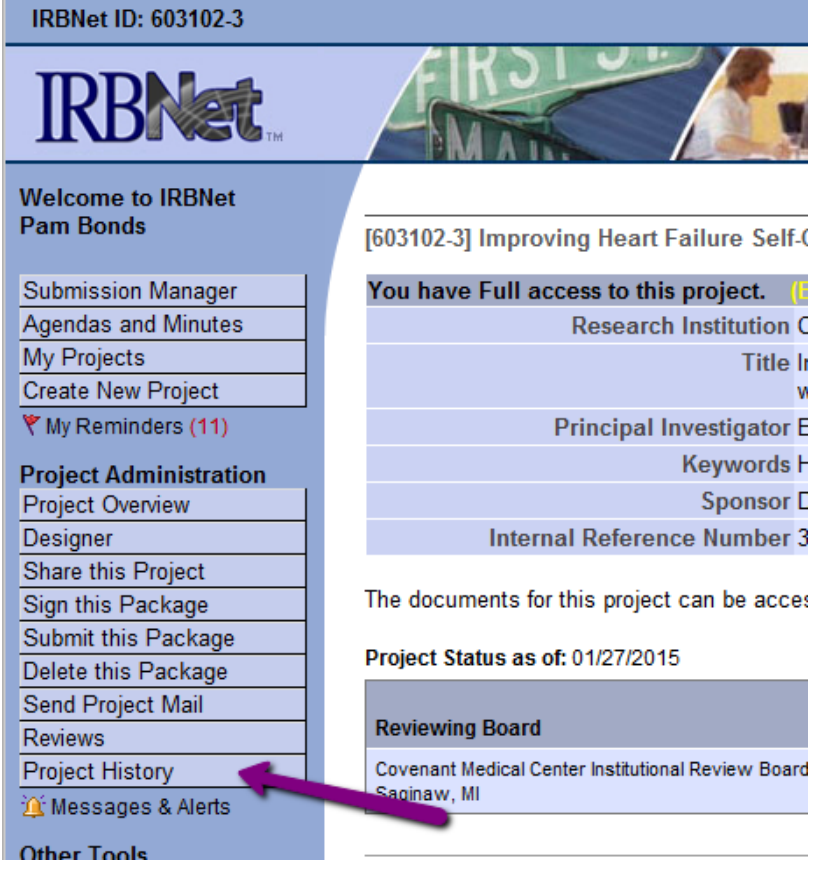

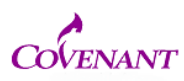

3. Once you find your project click on the blue text-it should say "work in progress-not submitted" click on blue text- this will open the submission you just uploaded

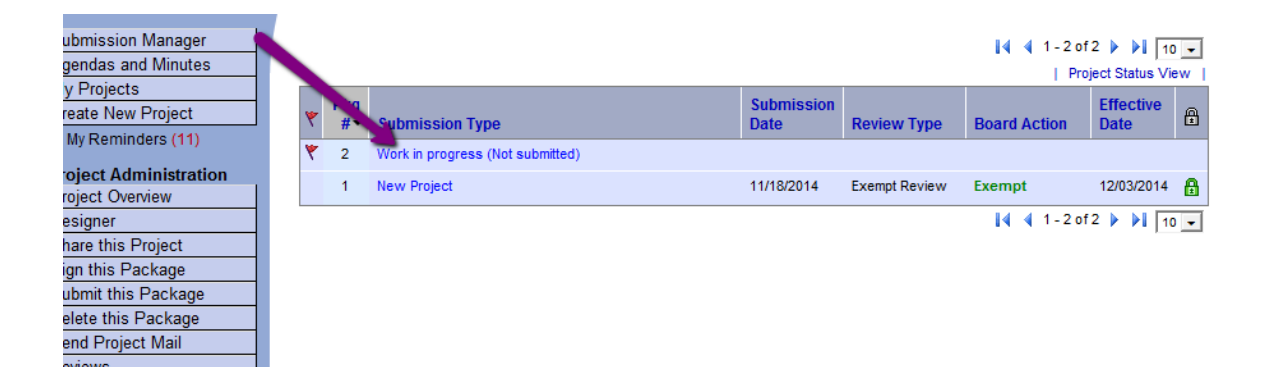

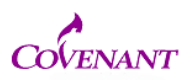

4. Click the "sign this package" tab on the left. It will prompt you for your electronic signature and ask who you are (drop down tab).

| Submission Manager<br>Agendas and Minutes<br>My Projects<br>Create New Project<br>Y My Reminders (11)                         | Step 1:         Download blank forms, document templates and reference materials to assist you in assembling your do         Select a Library:       Covenant Medical Center Institutional Review Board, Saginaw, MI         Select a Document:       READ ME: Continuing Review Renewal Form Directions |
|----------------------------------------------------------------------------------------------------|----------------------------------------------------------------------------------------------------|
| troject Administration           Project Overview           Des gner           Share this Project           Sign this Package | Step 2:<br>Assemble your document package. In addition to adding project documents to your package, IRBNet als<br>link your project team's Training & Credentials to your package.<br>New and Revised Documents in this Package:                                                                         |
| Submit this Package<br>Delete this Package<br>Send Project Mail<br>Reviews                                                    | There are currently no documents in this package.                                                                                                    |
| Project History<br>Messages & Alerts (1)<br>Other Tools                                                                       | There are no Training & Credentials records linked to this package.   Link / Un-Link Training Records                                                                                                    |
| Track Training<br>Forms and Templates<br>Library Manager                                                                      | your package. Learn more. Add New Document (When should I do this?)                                                                                                    |

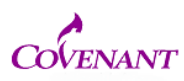

5. Finally, click "submit this package" tab on the left. It may ask you to confirm which facility you are submitting to. If it does, obviously choose Covenant

| Submission Manager<br>Agendas and Minutes<br>My Projects<br>Create New Project<br>V My Reminders (11) | Step 1:         Download blank forms, document templates and reference materials to assist you in assembling your do         Select a Library:       Covenant Medical Center Institutional Review Board, Saginaw, MI         Select a Document:       READ ME: Continuing Review Renewal Form Directions |
|----------------------------------------------------------------------------------------------------|----------------------------------------------------------------------------------------------------|
| Project Administration<br>Project Overview<br>Designer<br>Share this Project                          | Step 2:<br>Assemble your document package. In addition to adding project documents to your package, IRBNet als<br>link your project team's Training & Credentials to your package.                                                                                                    |
| Sign this Package<br>Submit this Package<br>Delete this Package<br>Send Project Mail                  | There are currently no documents in this package.                                                                                                    |
| Project History                                                                                       | There are no Training & Credentials records linked to this package.   Link / Un-Link Training Records                                                                                                    |
| Other Tools<br>Track Training<br>Forms and Templates<br>Library Manager                               | IRBNet allows you to revise your existing project documents and maintain version history, or add entirely your package. Learn more. Add New Document (When should I do this?)                                                                                                    |

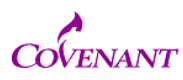

6. If done correctly, you will get a message that says your package was submitted successfully. It will automatically generate an email to me and show up in my job queue.

```
Please note that the following has been submitted for review on IRBNet:
Project Title:
Principal Investigator: csz
Submission Type: Response/Follow-Up
Submitted To: Covenant Medical Center Institutional Review Board
Submitted By:
Date Submitted: January 26, 2015
Message from:
Thank you,
The IRBNet Support Team
www.irbnet.org
```

If you continue to have difficulty with the process, please email the IRB Administrator at IRB@chs-mi.com